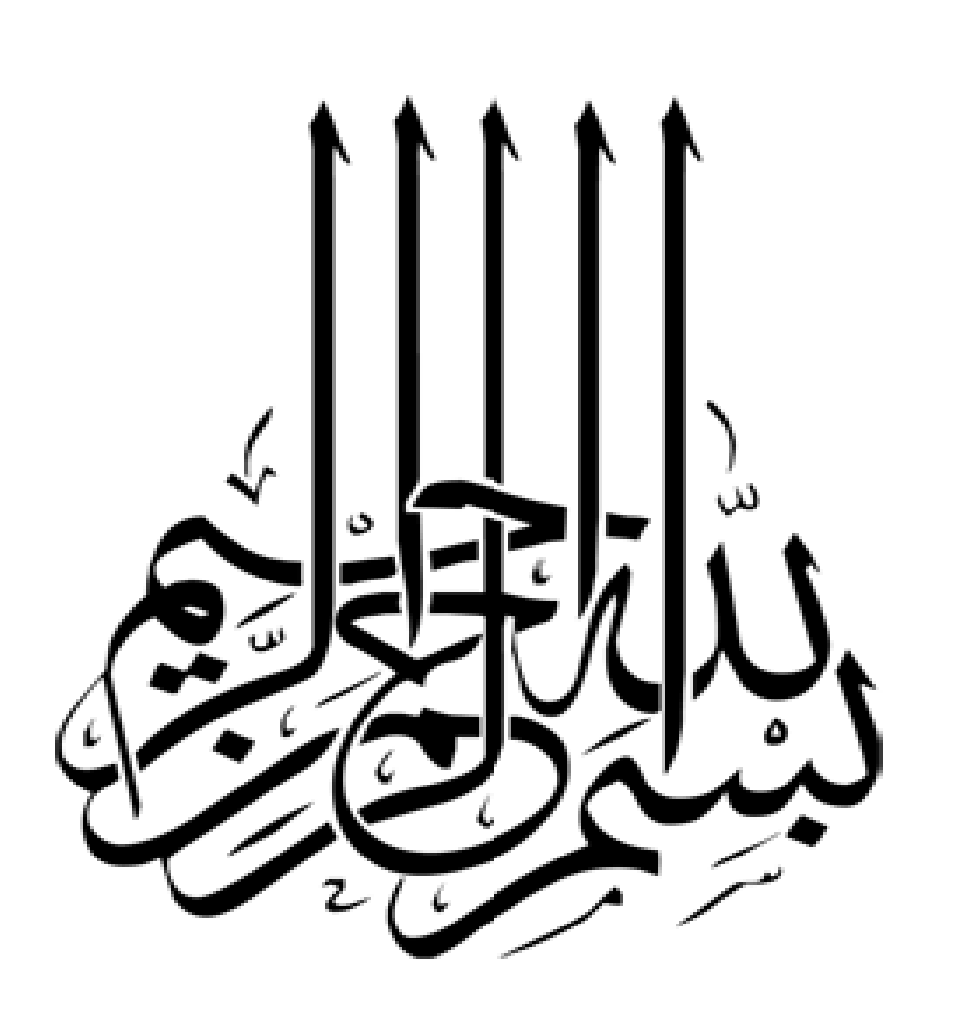

شرح برنامج

مذكرة تسوية البنك

2010

إعداد

المحاسب / عمر و ما شم

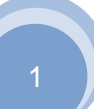

## طريقة عمل الشاشة الرئيسية باسم مستخدم وكلمة مرور:

شکل رقم 1

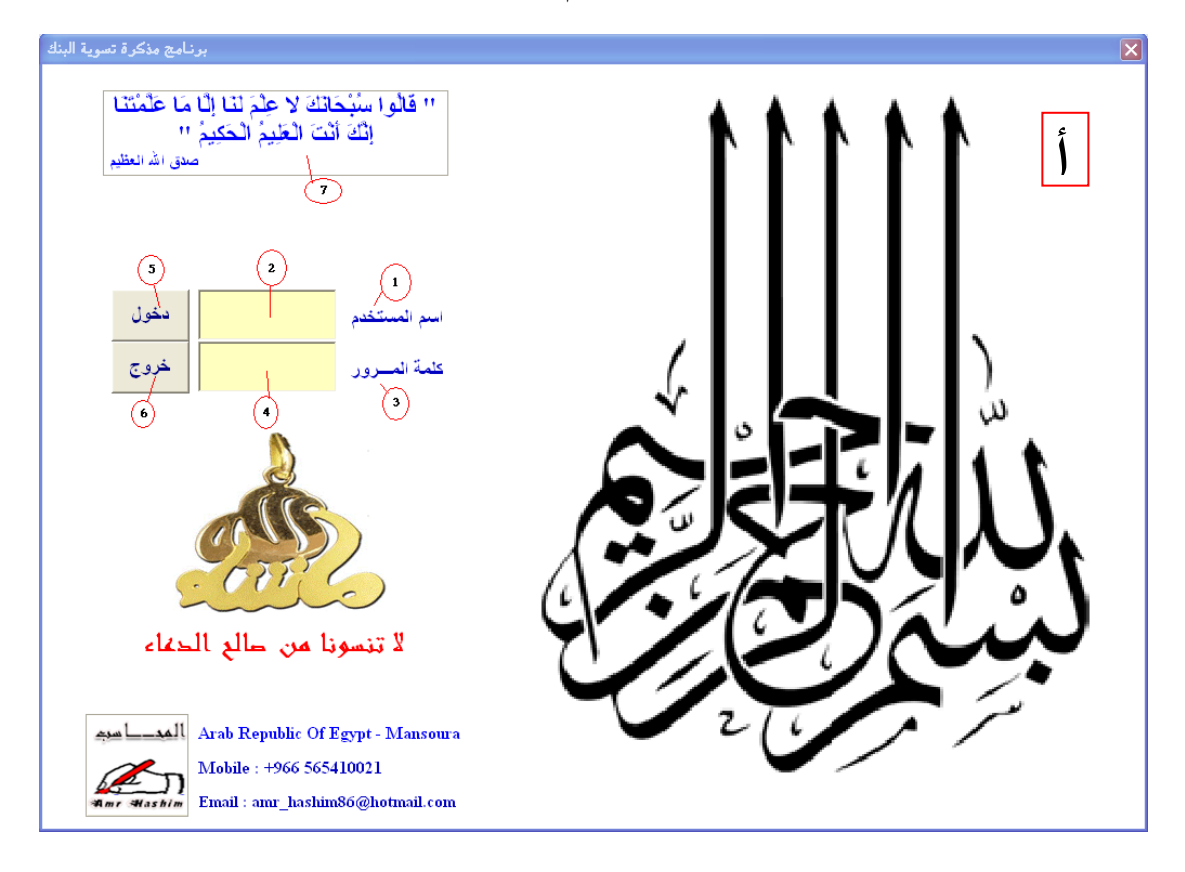

أولا : فتح الشاشة الرئيسية أوتومايتكيا ً وبعد إدخال اسم المستخدم وكلمة المرور تفتح ورقة العمل الرئيسية أوتوماتيكا :

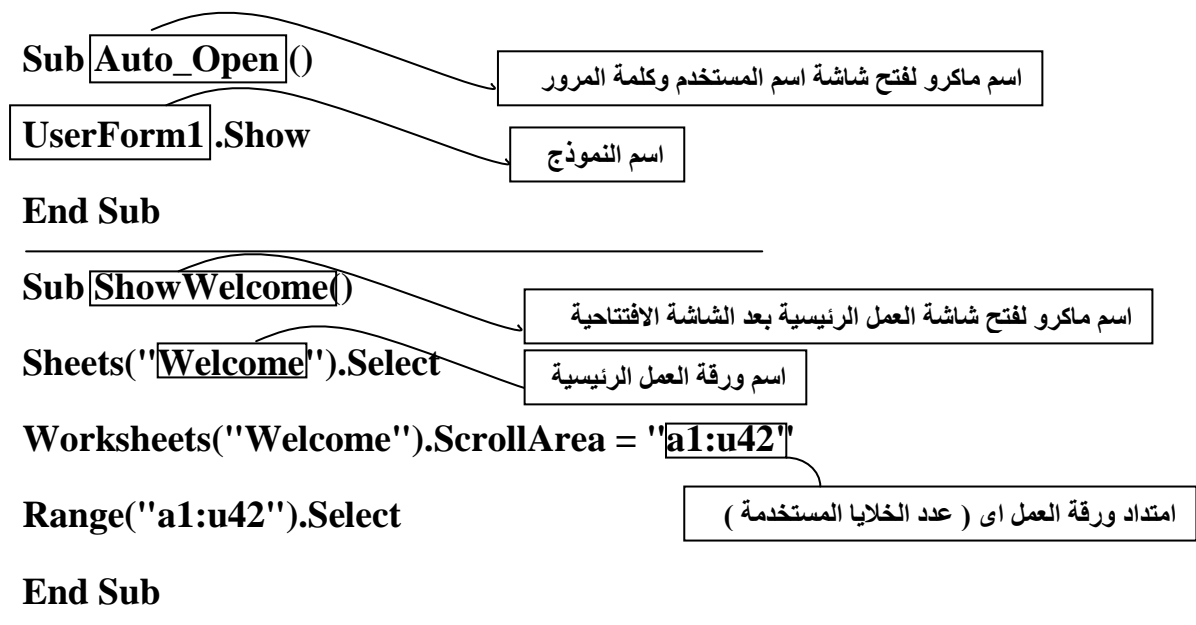

### ثانيا : كود فتح الشاشة الرئيسية :

| Private Sub | CommandButton1 | _Click() |
|-------------|----------------|----------|
|-------------|----------------|----------|

#### If TextBox1.Text = "prof" And TextBox2.Value = "123" Then

|      | Me.Hide                                                                                                    |
|------|----------------------------------------------------------------------------------------------------|
|      | "وقل إعملوا فسيرى الله عمله ورسوله والمؤمنون وستردون إلى عالم الغيب والشهادة فينبئكم بما كنتم تعملون "           |
|      | , vbMsgBoxLeft, "بسم الله الرحمن الرحيم"                                                                         |
|      | Unload Me                                                                                                    |
|      | Sheets("Welcome").Activate                                                                                       |
|      | Else                                                                                                    |
| MsgB | القد أدخلت اسم مستخدم أو كلمة مرور غير صحيحة لذا قم بإدخال اسم المستخدم أو كلمة المرور الصحيحة حتى يمكنك الدخول" |
|      | , vbMsgBoxLeft, "تحذير"                                                                                          |
|      | TextBox1=""                                                                                                    |
|      | TextBox1.SetFocus                                                                                                |
|      | End If                                                                                                    |
|      | End Sub                                                                                                    |
|      | Sub ShowWelcome()                                                                                                |
|      | Sheets("Welcome").Select                                                                                         |
|      | Worksheets("Welcome").ScrollArea = "a1:u42"                                                                      |
|      | Range("a1:u42").Select                                                                                           |
|      | End Sub                                                                                                    |
|      | Private Sub CommandButton2_Click()                                                                               |
|      | Application.Quit                                                                                                 |
|      | End Sub                                                                                                    |
|      | (Private Sub UserForm_QueryClose(Cancel As Integer, CloseMode As Integer                                         |
|      | If CloseModel = vbFormControlMenu Then                                                                           |
|      | "عفوا أدخل اسم المستخدم وكلمة المرور أو لا وقم بالدخول بطريقة صحيحة "                                            |
|      | Cancel = True                                                                                                    |
|      | End If                                                                                                    |
|      | End Sub                                                                                                    |

## أ - الشاشة الرئيسية ( User Form1 )

| Properties - UserFo   | rm1 🗙                          |
|-----------------------|--------------------------------|
| UserForm1 UserFor     | m 🔽                            |
| Alphabetic Categor    | ized                           |
| (Name)                | UserForm1                      |
| BackColor             | 🗌 &H80000009& 📃 💌              |
| BorderColor           | &H80000012&                    |
| BorderStyle           | 0 - fmBorderStyleNone          |
| Caption               | برنامج مذكرة تسوية البنك       |
| Cycle                 | 0 - fmCycleAllForms            |
| DrawBuffer            | 32000                          |
| Enabled               | True                           |
| Font                  | Times New Roman                |
| ForeColor             | 8H80000012&                    |
| Height                | 553.5                          |
| HelpContextID         | 0                              |
| KeepScrollBarsVisible | 3 - fmScrollBarsBoth           |
| Left                  | 0.75                           |
| MouseIcon             | (None)                         |
| MousePointer          | 0 - fmMousePointerDefault      |
| Picture               | (Bitmap)                       |
| PictureAlignment      | 1 - fmPictureAlignmentTopRight |
| PictureSizeMode       | 3 - fmPictureSizeModeZoom      |
| PictureTiling         | False                          |
| RightToLeft           | False                          |
| ScrollBars            | 0 - fmScrollBarsNone           |
| ScrollHeight          | 0                              |
| ScrollLeft            | 0                              |
| ScrollTop             | 0                              |
| ScrollWidth           | 0                              |
| ShowModal             | True                           |
| SpecialEffect         | 0 - fmSpecialEffectFlat        |
| StartUpPosition       | 3 - Windows Default            |
| Tag                   |                                |
| Тор                   | -2.25                          |
| WhatsThisButton       | False                          |
| WhatsThisHelp         | False                          |
| Width                 | 768                            |
| Zoom                  | 100                            |
|                       |                                |

| roperties - Label2 🛛 🗙 |                                  |   |
|------------------------|----------------------------------|---|
| Label2 Label           |                                  | - |
| Alphabetic Ca          | ategorized                       |   |
| (Name)                 | Label2                           |   |
| Accelerator            |                                  |   |
| AutoSize               | False                            |   |
| BackColor              | 8H80000009&                      | - |
| BackStyle              | 1 - fmBackStyleOpaque            |   |
| BorderColor            | &H80000006&                      |   |
| BorderStyle            | 0 - fmBorderStyleNone            |   |
| Caption                | اسم المستخدم                     |   |
| ControlTipText         |                                  |   |
| Enabled                | True                             |   |
| Font                   | Times New Roman                  |   |
| ForeColor              | 8H00C00000&                      |   |
| Height                 | 18                               |   |
| HelpContextID          | 0                                |   |
| Left                   | 204                              |   |
| MouseIcon              | (None)                           |   |
| MousePointer           | 0 - fmMousePointerDefault        |   |
| Picture                | (None)                           |   |
| PicturePosition        | 7 - fmPicturePositionAboveCenter |   |
| SpecialEffect          | 0 - fmSpecialEffectFlat          |   |
| TabIndex               | 1                                |   |
| TabStop                | False                            |   |
| Tag                    |                                  |   |
| TextAlign              | 2 - fmTextAlignCenter            |   |
| Тор                    | 168                              |   |
| Visible                | True                             |   |
| Width                  | 84                               |   |
| WordWrap               | True                             |   |
|                        |                                  |   |
|                        |                                  |   |
|                        |                                  |   |
|                        |                                  |   |
| ļ                      |                                  |   |

#### 2 - مربع نص اسم المستخدم ( TextBox1 )

| roperties - TextBox1 🗙 |              |                             |   |
|------------------------|--------------|-----------------------------|---|
| TextBox1 Tex           | xtBox        |                             | - |
| Alphabetic C           | ategorized   | 1                           |   |
| (Name)                 | TextB        | Box1                        | ~ |
| AutoSize               | False        |                             |   |
| AutoTab                | False        |                             |   |
| AutoWordSele           | ct True      |                             |   |
| BackColor              | L 84         | HOOCOFFFF&                  |   |
| BackStyle              | 1 - fm       | BackStyleOpaque             |   |
| BorderColor            | <b>8</b> 4   | H80000006&                  |   |
| BorderStyle            | 0 - fm       | BorderStyleNone             |   |
| ControlSource          |              |                             |   |
| ControlTipText         | :            |                             |   |
| DragBehavior           | 0 - fm       | DragBehaviorDisabled        |   |
| Enabled                | True         |                             |   |
| EnterFieldBeha         | avior 0 - fm | EnterFieldBehaviorSelectAll |   |
| EnterKeyBeha           | vior False   |                             |   |
| Font                   | Times        | New Roman                   |   |
| ForeColor              | - 84<br>- 84 | 100800000&                  |   |
| Height                 | 35.25        | 5                           |   |
| HelpContextID          | ) ()         |                             | ≣ |
| HideSelection          | True         |                             |   |
| IMEMode                | 0 - fm       | IMEModeNoControl            |   |
| IntegralHeight         | True         |                             |   |
| Left                   | 108          |                             |   |
| Locked                 | False        |                             |   |
| MaxLength              | 0            |                             |   |
| MouseIcon              | (None        | e)                          |   |
| MousePointer           | 0 - fm       | MousePointerDefault         |   |
| MultiLine              | False        |                             |   |
| PasswordChar           |              |                             |   |
| ScrollBars             | 0 - fm       | ScrollBarsNone              |   |
| SelectionMargi         | n True       |                             |   |
| SpecialEffect          | 2 - fm       | SpecialEffectSunken         |   |
| TabIndex               | 3            |                             |   |
| TabKeyBehavi           | or False     |                             |   |
| TabStop                | True         |                             |   |
| Tag                    |              |                             |   |
| Text                   |              |                             |   |
| TextAlign              | 2 - fm       | TextAlignCenter             |   |

| TextAlign | 2 - fmTextAlignCenter |
|-----------|-----------------------|
| Тор       | 156                   |
| Value     |                       |
| Visible   | True                  |
| Width     | 96                    |

| roperties - Label3 🛛 🗙 🗙 |                                  |   |
|--------------------------|----------------------------------|---|
| Label3 Label             |                                  | - |
| Alphabetic Ca            | ategorized                       |   |
| (Name)                   | Label3                           |   |
| Accelerator              |                                  |   |
| AutoSize                 | False                            |   |
| BackColor                | 8H80000009&                      | - |
| BackStyle                | 1 - fmBackStyleOpaque            |   |
| BorderColor              | &H8000006&                       |   |
| BorderStyle              | 0 - fmBorderStyleNone            |   |
| Caption                  | كلمة المـــرور                   |   |
| ControlTipText           |                                  |   |
| Enabled                  | True                             |   |
| Font                     | Times New Roman                  |   |
| ForeColor                | 8H00C00000&                      |   |
| Height                   | 18                               |   |
| HelpContextID            | 0                                |   |
| Left                     | 204                              |   |
| MouseIcon                | (None)                           |   |
| MousePointer             | 0 - fmMousePointerDefault        |   |
| Picture                  | (None)                           |   |
| PicturePosition          | 7 - fmPicturePositionAboveCenter |   |
| SpecialEffect            | 0 - fmSpecialEffectFlat          |   |
| TabIndex                 | 2                                |   |
| TabStop                  | False                            |   |
| Tag                      |                                  |   |
| TextAlign                | 2 - fmTextAlignCenter            |   |
| Тор                      | 204                              |   |
| Visible                  | True                             |   |
| Width                    | 84                               |   |
| WordWrap                 | True                             |   |
| WordWrap                 | True                             |   |
|                          |                                  |   |

#### 3- كلمة المرور ( Label 3 )

## 4 – مربع نص كلمة المرور ( TextBox2 )

| Properties - Text  | Вож2                              | × |
|--------------------|-----------------------------------|---|
| TextBox2 TextBox   | x                                 | - |
| Alphabetic Categ   | orized                            |   |
| (Name)             | TextBox2                          | ~ |
| AutoSize           | False                             | 8 |
| AutoTab            | False                             |   |
| AutoWordSelect     | True                              |   |
| BackColor          | ■ &H00C0FFFF&                     |   |
| BackStyle          | 1 - fmBackStyleOpague             |   |
| BorderColor        | ■ &H80000006&                     |   |
| BorderStyle        | 0 - fmBorderStyleNone             |   |
| ControlSource      |                                   |   |
| ControlTipText     |                                   |   |
| DragBehavior       | 0 - fmDragBehaviorDisabled        |   |
| Enabled            | True                              |   |
| EnterFieldBehavior | 0 - fmEnterFieldBehaviorSelectAll |   |
| EnterKeyBehavior   | False                             |   |
| Font               | Times New Roman                   |   |
| ForeColor          | 8H00C00000&                       | _ |
| Height             | 35.25                             | = |
| HelpContextID      | 0                                 |   |
| HideSelection      | True                              |   |
| IMEMode            | 0 - fmIMEModeNoControl            |   |
| IntegralHeight     | True                              |   |
| Left               | 108                               |   |
| Locked             | False                             |   |
| MaxLength          | 0                                 |   |
| MouseIcon          | (None)                            |   |
| MousePointer       | 0 - fmMousePointerDefault         |   |
| MultiLine          | False                             |   |
| PasswordChar       | *                                 |   |
| ScrollBars         | 0 - fmScrollBarsNone              |   |
| SelectionMargin    | True                              |   |
| SpecialEffect      | 2 - fmSpecialEffectSunken         |   |
| TabIndex           | 4                                 |   |
| TabKeyBehavior     | False                             |   |
| TabStop            | True                              |   |
| Tag                |                                   |   |
| Text               |                                   |   |
| TextAlian          | 2 - fmTextAlianCenter             | * |

| TextAlign | 2 - fmTextAlignCenter |   |
|-----------|-----------------------|---|
| Тор       | 192                   |   |
| Value     |                       |   |
| Visible   | True                  |   |
| Width     | 96                    |   |
| WordWrap  | True                  |   |
|           |                       | ~ |

## 5 – زر أمر الدخول ( CommandButton1 )

| Properties - CommandButton1  |                                  |  |
|------------------------------|----------------------------------|--|
| CommandButton1 CommandButton |                                  |  |
| Alphabetic Categorized       |                                  |  |
| (Name)                       | CommandButton1                   |  |
| Accelerator                  |                                  |  |
| AutoSize                     | False                            |  |
| BackColor                    | 🔲 &H8000000F&. 🗾                 |  |
| BackStyle                    | 1 - fmBackStyleOpaque            |  |
| Cancel                       | False                            |  |
| Caption                      | دخول                             |  |
| ControlTipText               |                                  |  |
| Default                      | False                            |  |
| Enabled                      | True                             |  |
| Font                         | Times New Roman                  |  |
| ForeColor                    | 8H00800000&                      |  |
| Height                       | 36                               |  |
| HelpContextID                | 0                                |  |
| Left                         | 48                               |  |
| Locked                       | False                            |  |
| MouseIcon                    | (None)                           |  |
| MousePointer                 | 0 - fmMousePointerDefault        |  |
| Picture                      | (None)                           |  |
| PicturePosition              | 7 - fmPicturePositionAboveCenter |  |
| TabIndex                     | 5                                |  |
| TabStop                      | True                             |  |
| Tag                          |                                  |  |
| TakeFocusOnClick             | True                             |  |
| Тор                          | 156                              |  |
| Visible                      | True                             |  |
| Width                        | 54                               |  |
| WordWrap                     | False                            |  |
|                              |                                  |  |

# 6 – زر أمر الخروج ( CommandButton )

| Properties - Com       | mandButton2                      |
|------------------------|----------------------------------|
| CommandButto           | n2 CommandButton                 |
| Alphabetic Categorized |                                  |
| (Name)                 | CommandButton2                   |
| Accelerator            |                                  |
| AutoSize               | False                            |
| BackColor              | 🗌 &H8000000F& 📃                  |
| BackStyle              | 1 - fmBackStyleOpaque            |
| Cancel                 | False                            |
| Caption                | خروج                             |
| ControlTipText         |                                  |
| Default                | False                            |
| Enabled                | True                             |
| Font                   | Times New Roman                  |
| ForeColor              | &H00800000&                      |
| Height                 | 36                               |
| HelpContextID          | 0                                |
| Left                   | 48                               |
| Locked                 | False                            |
| MouseIcon              | (None)                           |
| MousePointer           | 0 - fmMousePointerDefault        |
| Picture                | (None)                           |
| PicturePosition        | 7 - fmPicturePositionAboveCenter |
| TabIndex               | 10                               |
| TabStop                | True                             |
| Tag                    |                                  |
| TakeFocusOnClick       | True                             |
| Тор                    | 192                              |
| Visible                | True                             |
| Width                  | 54                               |
| WordWrap               | False                            |
|                        |                                  |

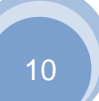

### 6 – الاية القرآنية ( Label1 )

| Properties - Label1 |                                                                                                    |  |
|---------------------|----------------------------------------------------------------------------------------------------|--|
| Label1 Label        | •                                                                                                    |  |
| Alphabetic Ca       | ategorized                                                                                           |  |
| (Name)              | Label1                                                                                               |  |
| Accelerator         |                                                                                                    |  |
| AutoSize            | False                                                                                                |  |
| BackColor           | 🔲 &H8000000F&. 📃                                                                                     |  |
| BackStyle           | 0 - fmBackStyleTransparent                                                                           |  |
| BorderColor         | &H80000006&                                                                                          |  |
| BorderStyle         | 0 - fmBorderStyleNone                                                                                |  |
| Caption             | " قَالُوا سُبْحَانَكَ لا عِلْمَ لَنَا إِلَّا مَا عَلَّمَتَنَا إِنَّكَ أَنْتَ الْعَلِيمُ الْحَكِيمُ " |  |
| ControlTipText      |                                                                                                    |  |
| Enabled             | True                                                                                                 |  |
| Font                | Times New Roman                                                                                      |  |
| ForeColor           | 8H00FF0000&                                                                                          |  |
| Height              | 60                                                                                                   |  |
| HelpContextID       | 0                                                                                                    |  |
| Left                | 42                                                                                                   |  |
| MouseIcon           | (None)                                                                                               |  |
| MousePointer        | 0 - fmMousePointerDefault                                                                            |  |
| Picture             | (None)                                                                                               |  |
| PicturePosition     | 12 - fmPicturePositionCenter                                                                         |  |
| SpecialEffect       | 3 - fmSpecialEffectEtched                                                                            |  |
| TabIndex            | 0                                                                                                    |  |
| TabStop             | False                                                                                                |  |
| Tag                 |                                                                                                    |  |
| TextAlign           | 2 - fmTextAlignCenter                                                                                |  |
| Тор                 | 18                                                                                                   |  |
| Visible             | True                                                                                                 |  |
| Width               | 240                                                                                                  |  |
| WordWrap            | True                                                                                                 |  |
|                     |                                                                                                    |  |
|                     |                                                                                                    |  |
|                     |                                                                                                    |  |

## طريقة عمل زر أمر الإنتقال إلى ...

شكل رقم 2

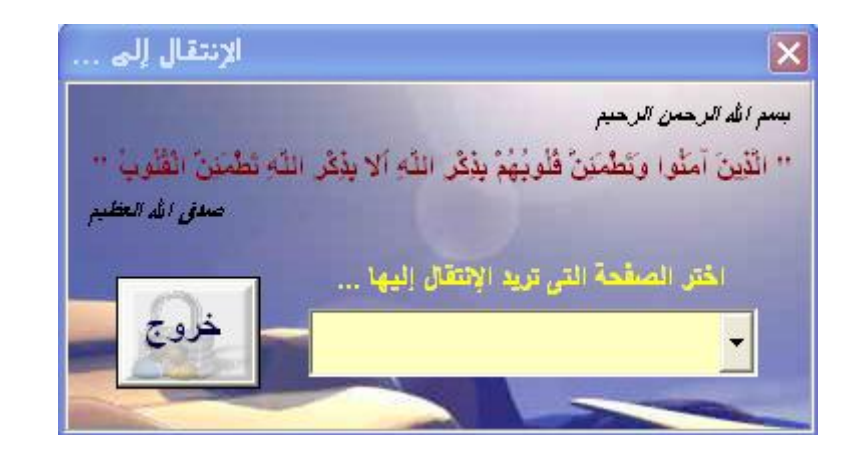

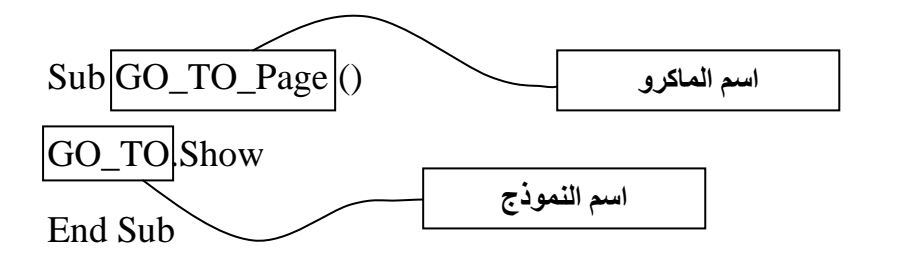

الكود المستخدم :

Private Sub Cmb\_NameSheet\_Change()

If Not Cmb\_NameSheet.Text = "" Then

Sheets(Cmb\_NameSheet.Text).Select

End

End If

End Sub

Private Sub CommandButton1\_Click()

End

End Sub

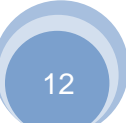

Private Sub UserForm\_Activate()

Dim WSheet As Worksheet

Dim NameSheets As String

Cmb\_NameSheet.Visible = False

For Each WSheet In ActiveWorkbook.Worksheets

If WSheet.Visible = True Then

NameSheets = WSheet.Name

Cmb\_NameSheet.AddItem NameSheets

End If

Next WSheet

Cmb\_NameSheet.Visible = True

End Sub

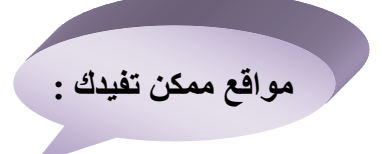

VIP /http://www.excel-vba.com

/http://www.ozgrid.com/VBA

www.automateexcel.com

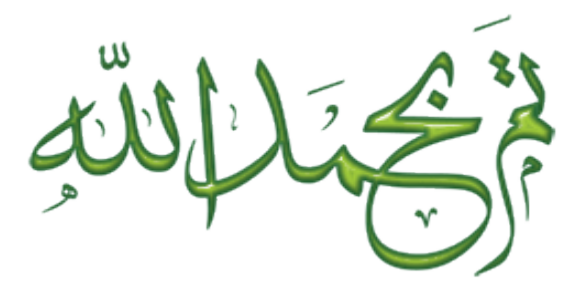

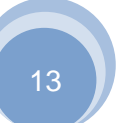